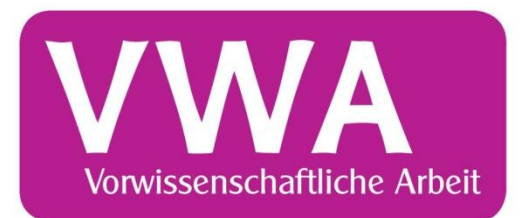

# Internet Team Of Southenbank Arbeitsmethoden Team Of Southenbank Vorwissenschaftliche Of Team Of Southenbank Eigenverantwortung Genehmigungsdatenbank für SchülerInnen

erien

### Von der Einreichung der Themenstellung bis zur Beschreibung der hochgeladenen Arbeit

Stand November 2013

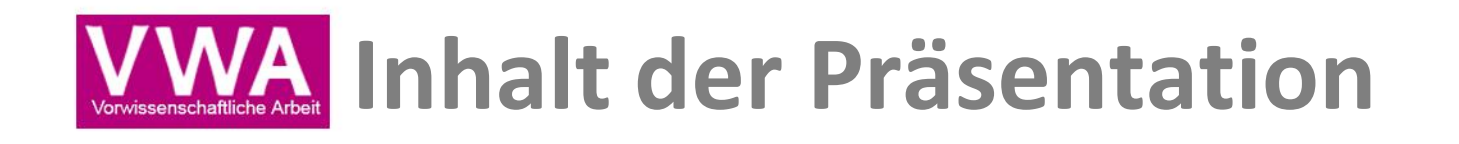

- 1. Der Workflow im Überblick
- 2. Die Datenbank im Überblick
- 3. Workflow: Exemplarisch anhand einer Themenstellung (Inklusive Ablehnung)

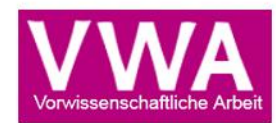

# **1. DER WORKFLOW IM ÜBERBLICK**

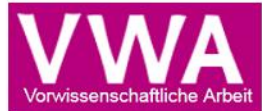

### Workflow – 7. Klasse (2013/14) Einreichung der Themenstellung

SchülerIn reicht Themenstellung auf der Datenbank ein (ab Jänner 2014)

**BetreuerIn** übermittelt akzeptierte Themenstellungen an Schulleiter/in

**Bis Ende März 2014: SchulleiterIn** übermittelt die Themenstellungen an LSI

**Bis Ende April 2014: LSI** genehmigt bzw. lehnt mit Setzen einer Nachfrist ab

https://genehmigung.ahs-vwa.at www.ahs-wwa.at

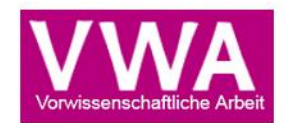

### Workflow – 8. Klasse (2014/15)

Hochladen und Beschreibung der Arbeit

SchülerIn lädt fertige Arbeit hoch (bis spätestens 1. Woche zweites Semester der 8. Klasse), zusätzlich zweifache Abgabe in ausgedruckter Form

**BetreuerIn** kann auf Plagiate prüfen lassen (*plagscan*) und beschreibt die Arbeit

Datenbank sammelt alle mit Plagscan geprüften VWAs für künftige Plagiatsprüfungen

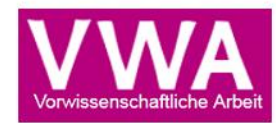

# **2. DIE DATENBANK IM ÜBERBLICK**

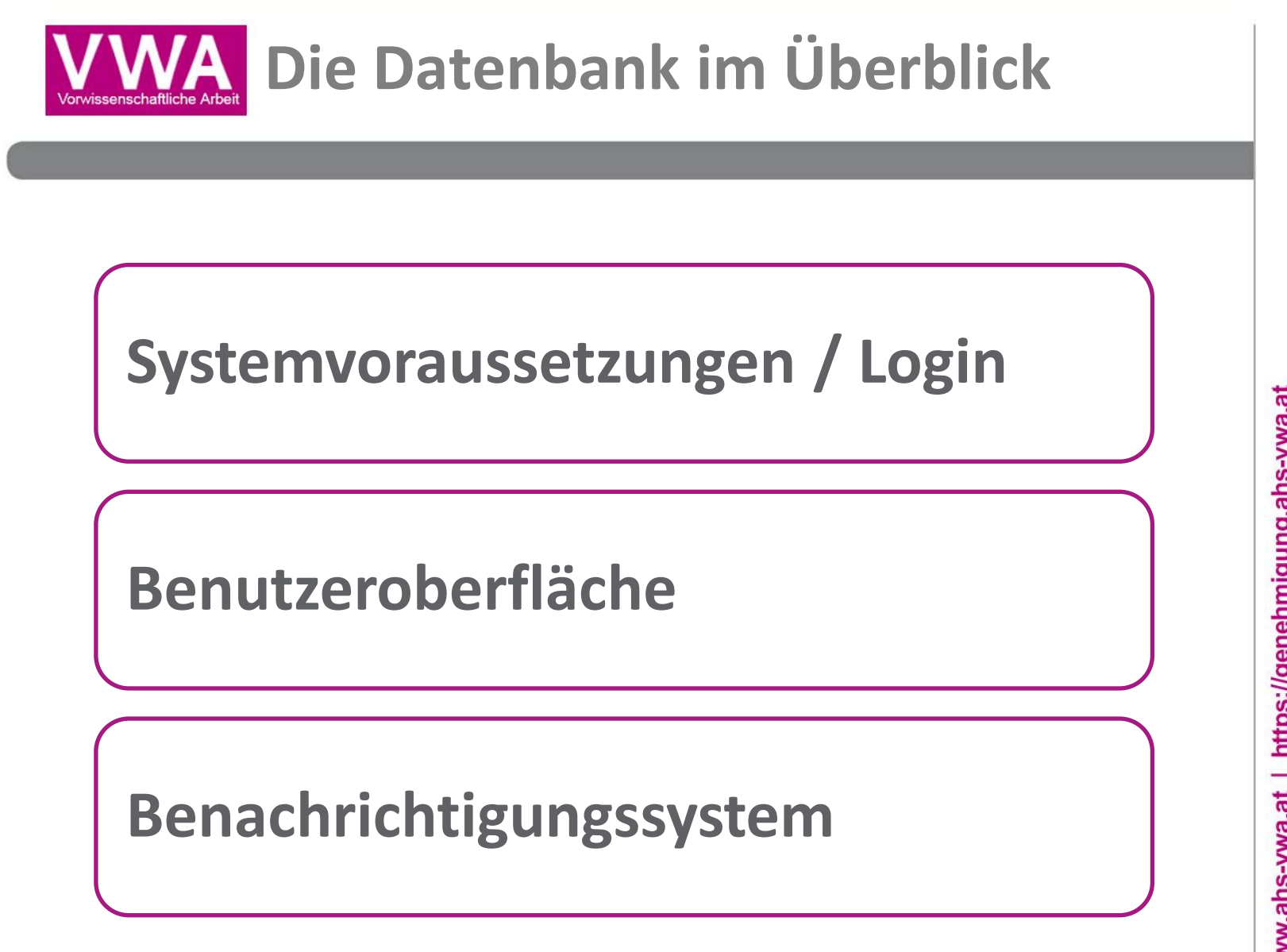

www.ahs-vwa.at | https://genehmigung.ahs-vwa.at

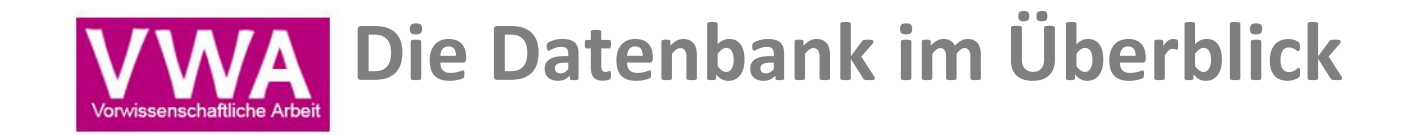

### Systemvoraussetzungen:

- Internet Explorer, ab Version 8.0
- Mozilla Firefox, ab Version 4.0
- Google Chrome, ab Version 5.0
- Safari, ab Version 5.0

## Empfehlung:

• Stets die aktuellste Browser-Version verwenden

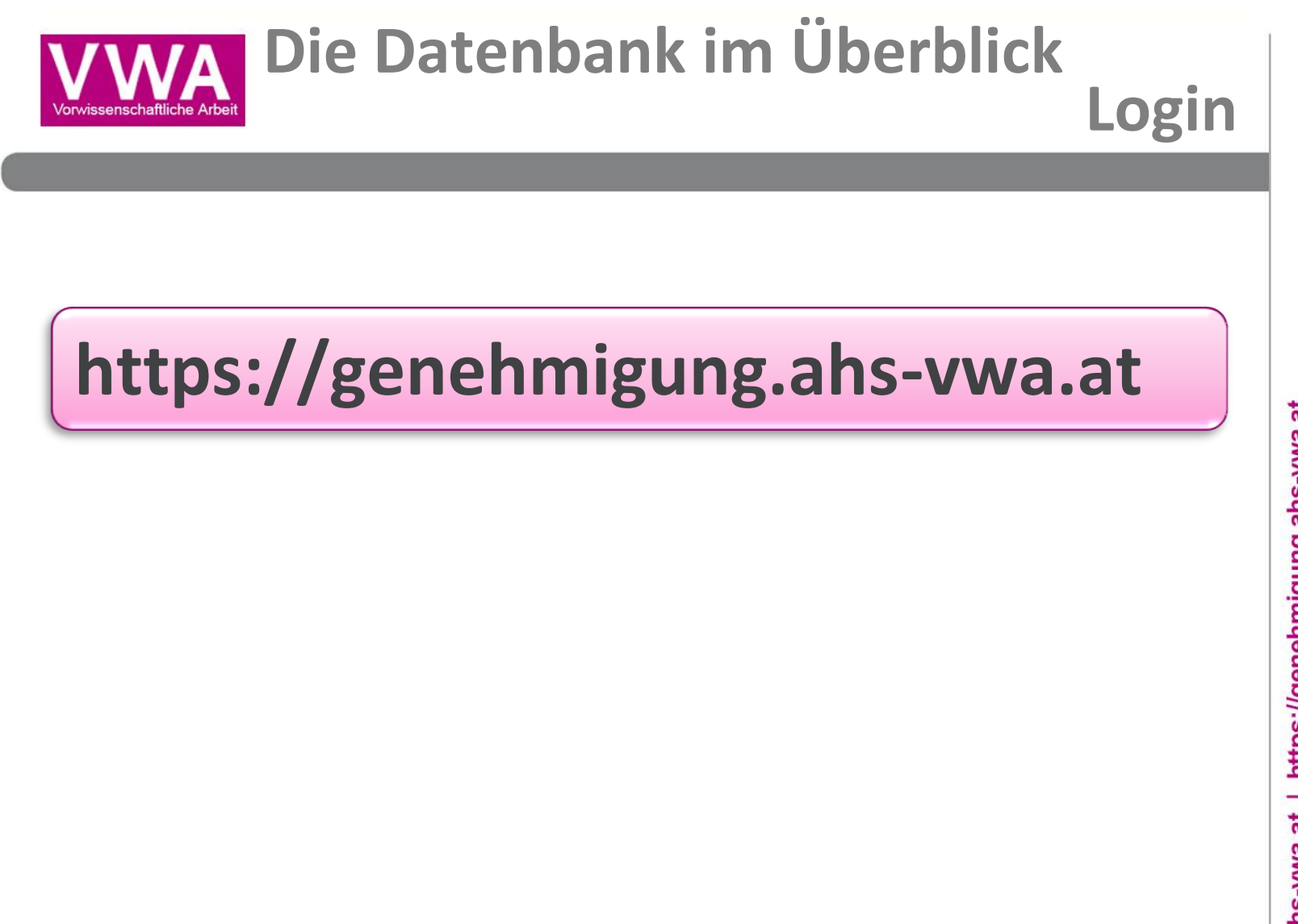

www.ahs-vwa.at | https://genehmigung.ahs-vwa.at

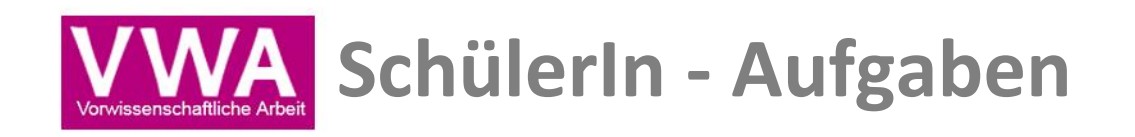

Einreichen der Themenstellung

Änderung der Themenstellung bei Ablehnung durch BetreuerIn / DirektorIn

Neueinreichen bei endgültiger Ablehnung durch LSI

Hochladen der fertiggestellten Arbeit

https://genehmigung.ahs-vwa.at www.ahs-wwa.at

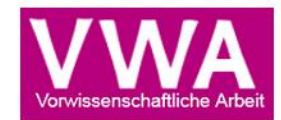

# **3.** WORKFLOW: EXEMPLARISCH

## **ANHAND EINER THEMENSTELLUNG**

# (INKLUSIVE ABLEHNUNG)

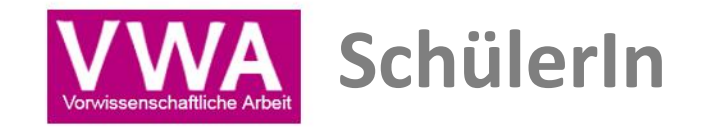

## **Einreichen der Themenstellung**

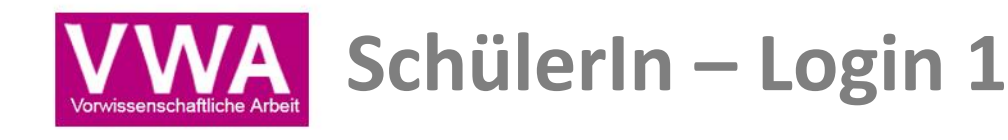

#### LOGIN

Login-Daten werden nach dem Datenimport durch den VSD dem Schüler / der Schülerin zugeschickt

- Benutzername = Email-Adresse, die dem VSD zur Verfügung gestellt wurde
- Kennwort ist von der Datenbank generiert und kann nach Ersteinstieg geändert werden

Passwort vergessen?

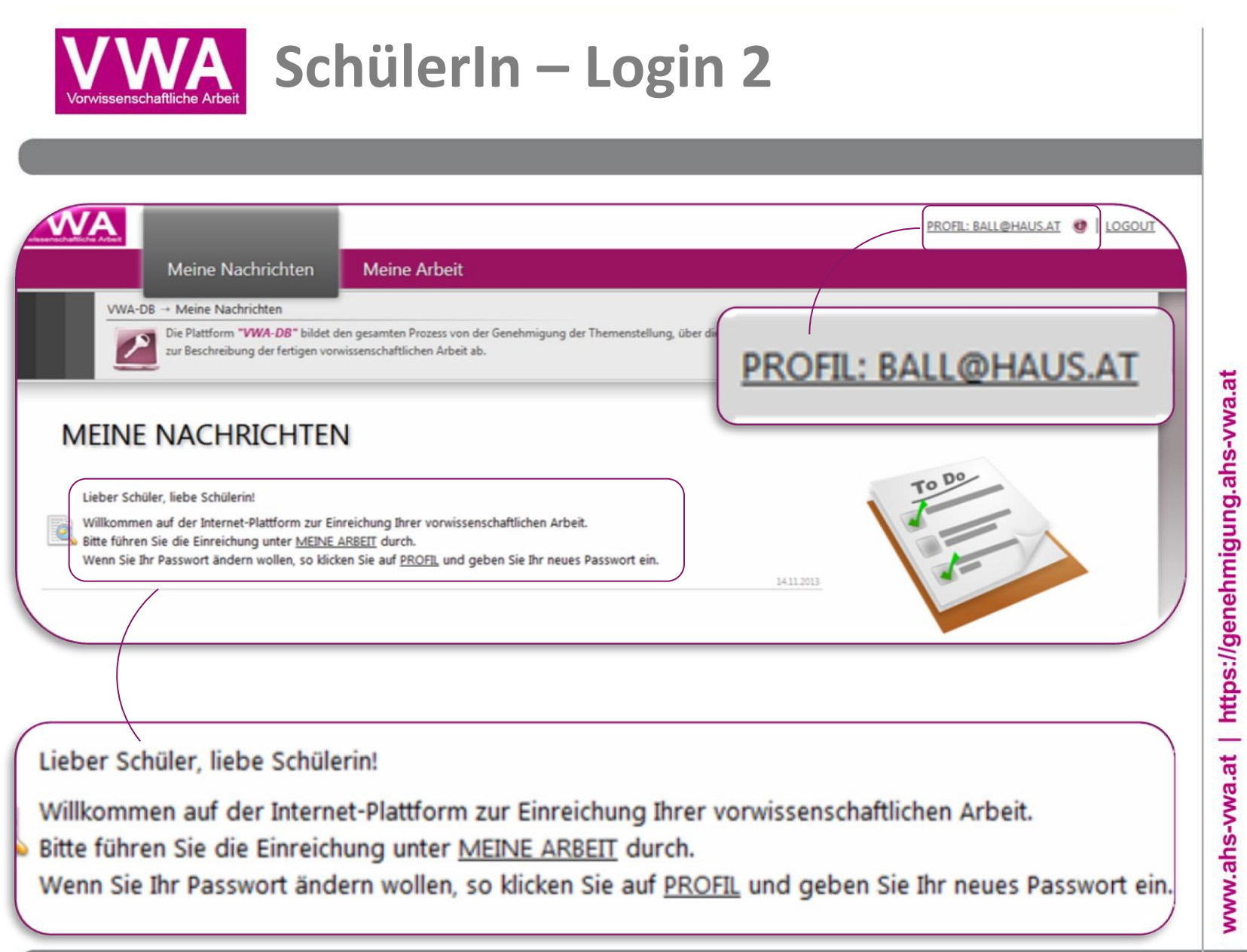

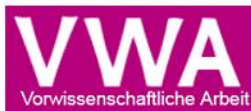

### SchülerIn – Einreichen der Themenstellung

| Nahe Nadridson     Nahe State       W1-01 - Vare / tell     State of participation of participation of partite participation of participation of participation of par                                                                                                    |   |
|----------------------------------------------------------------------------------------------------|---|
| THEMENSTELLUNG EINREICHEN                                                                                                    | 1 |
| Exclogionari<br>República interiori<br>República interiori<br>República interi |   |
| O Sates militar spinni; O Sates militar spinni; O Sates militar spinni; Sates and the militar spinni; Sates and the militar spinni; Sates and t                                                                                                    |   |
| Andreaschart (1) Annex (1) Annex (1)                                                                                                    |   |

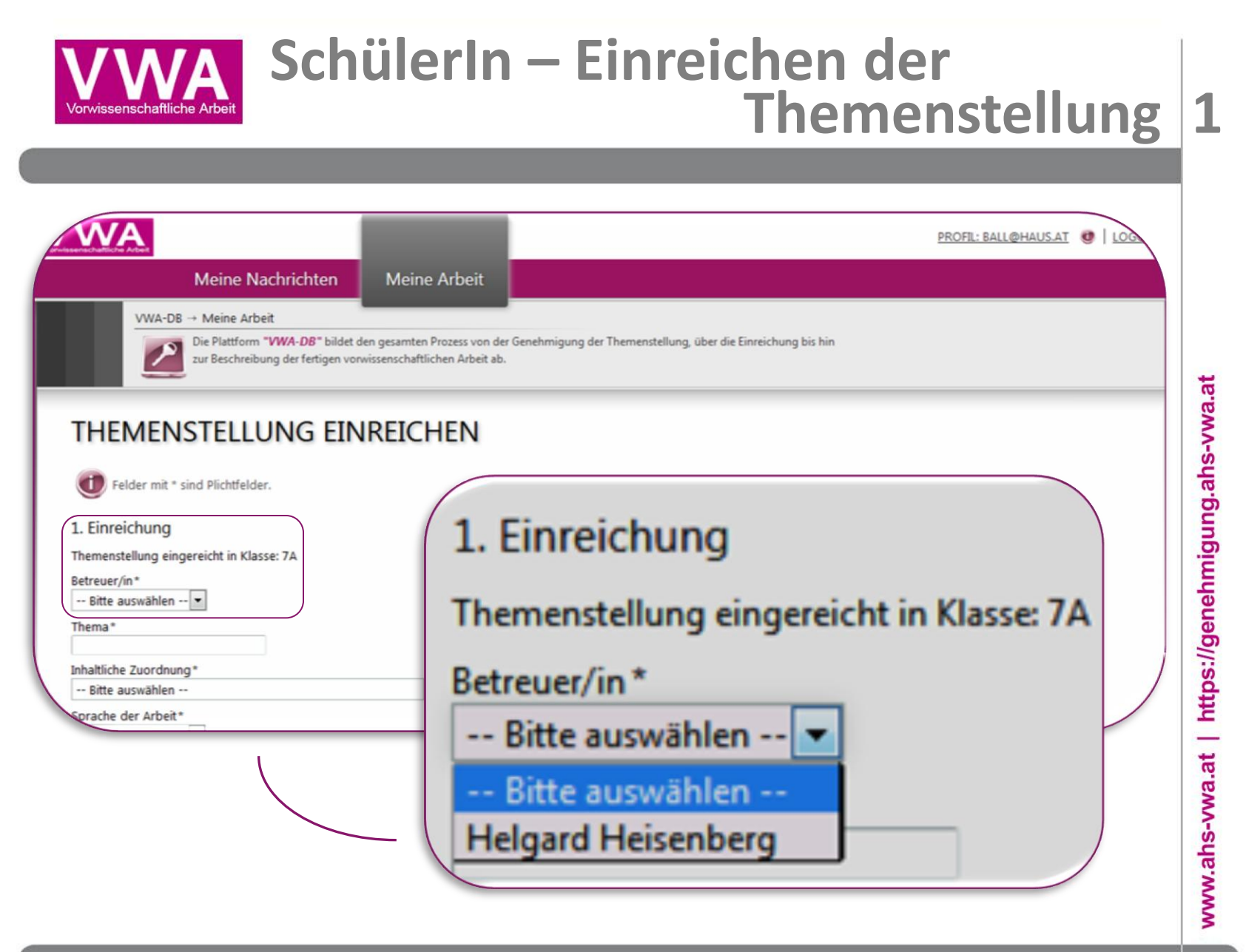

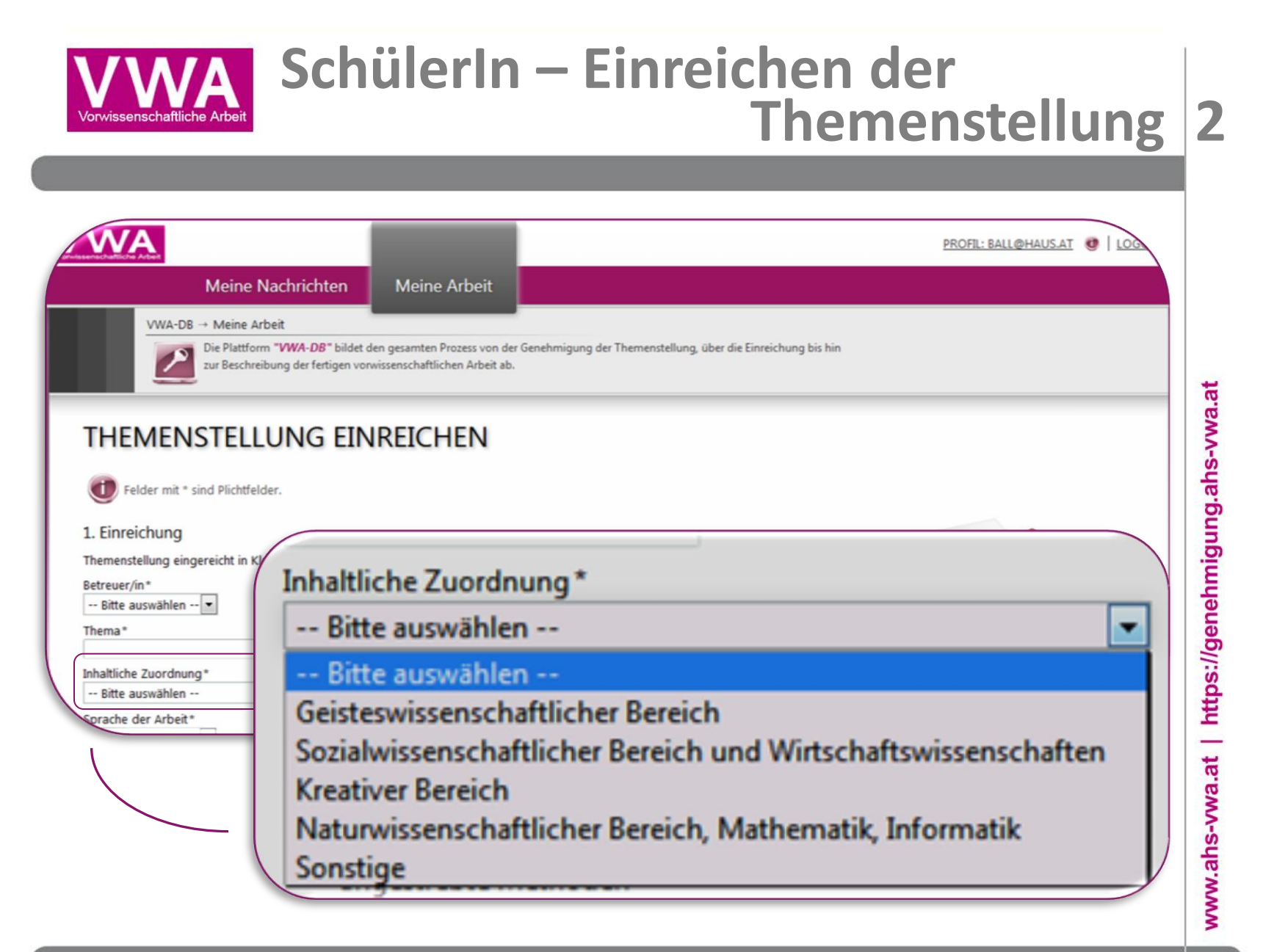

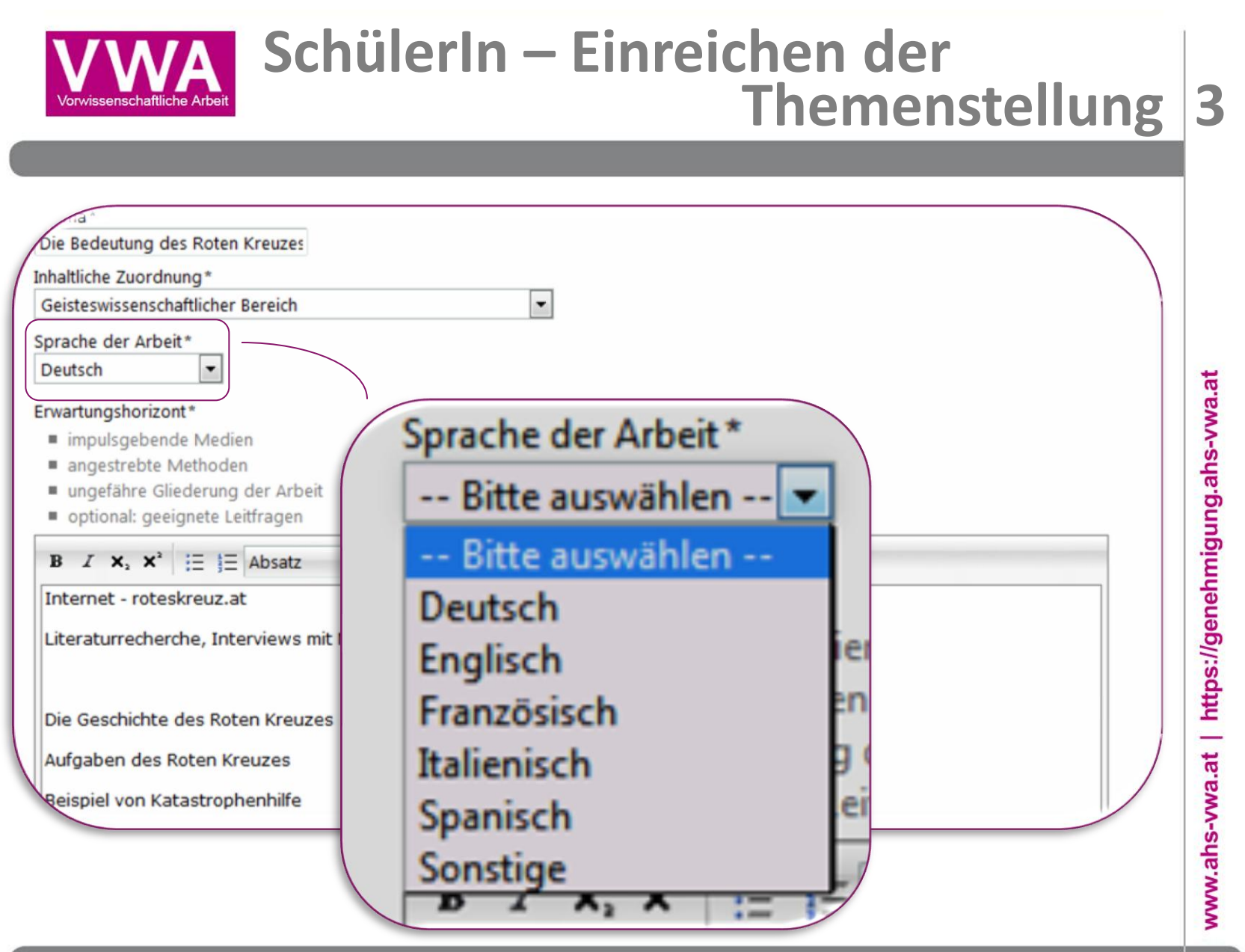

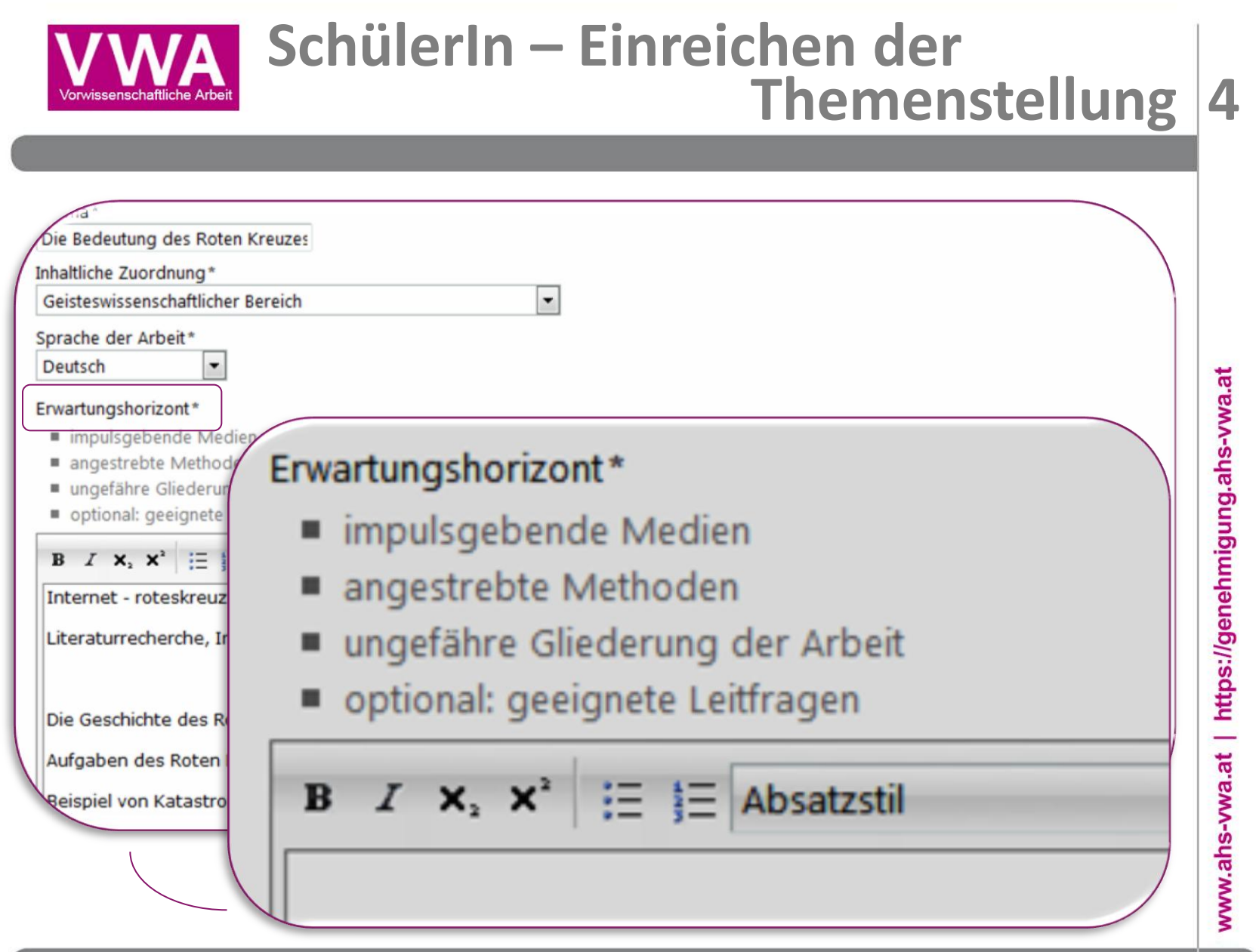

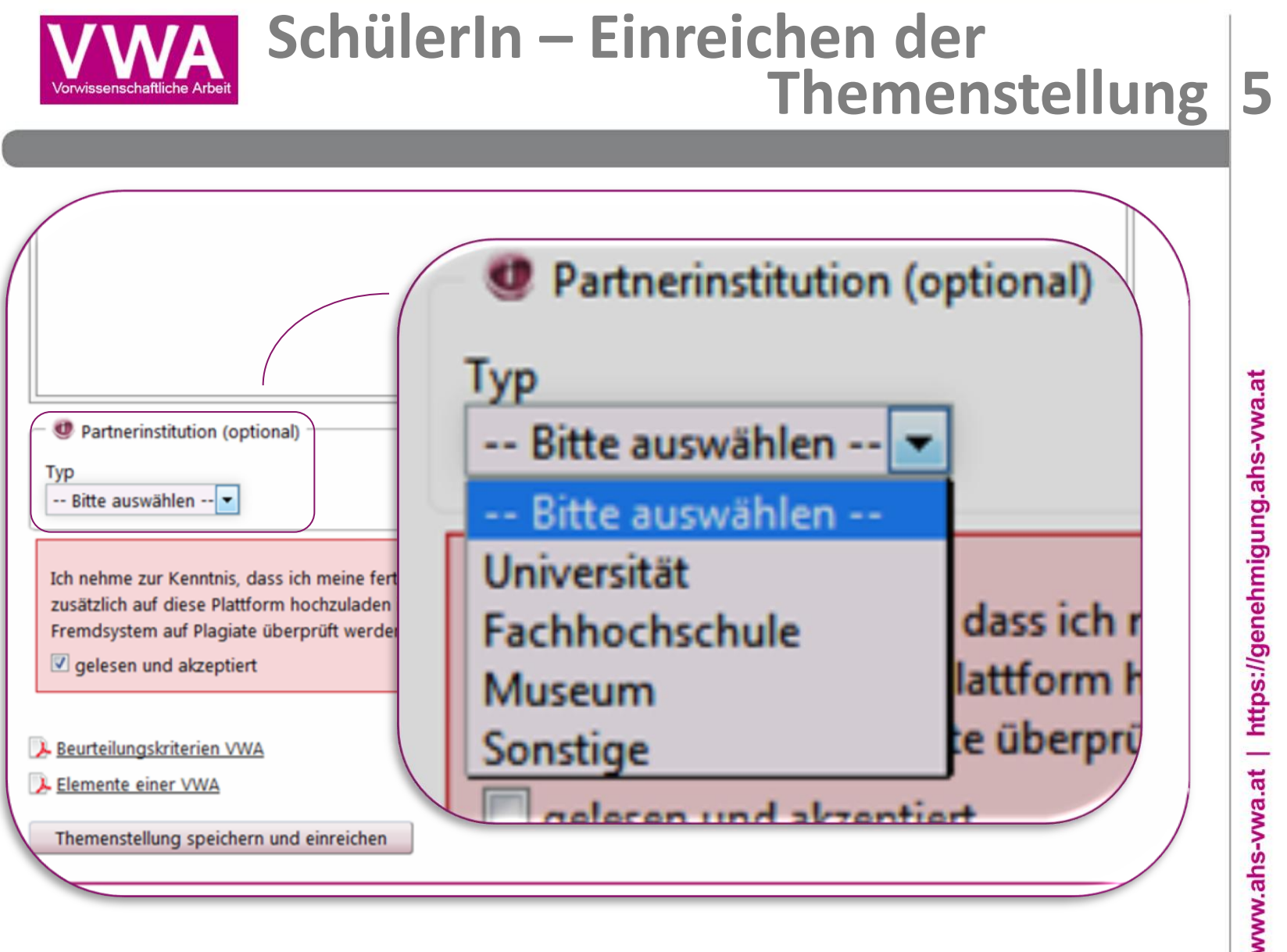

| SchülerIn – Einreichen der<br>Themenstellung                                                                                                    | 6                               |
|----------------------------------------------------------------------------------------------------|---------------------------------|
|                                                                                                    |                                 |
| Ich nehme zur Kenntnis, dass ich meine fertiggestellte vorwissenschaftliche Arbeit zweimal ausgedruckt abgeben<br>sie zusätzlich auf diese Plattform hochzuladen ist, sodass sie in der Folge von meiner Betreuerin/meinem Betreuer<br>Fremdsystem auf Plagiate überprüft werden kann.<br>gelesen und akzeptiert | muss und dass<br>über ein       |
| Fremdsystem auf Plagiate überprüft werden kann.        gelesen und akzeptiert         Beurteilungskriterien VWA         Elemente einer VWA      Themenstellung speichern und einreichen                                                                                                    | 17 www.ahs-wwa.at   https://gen |

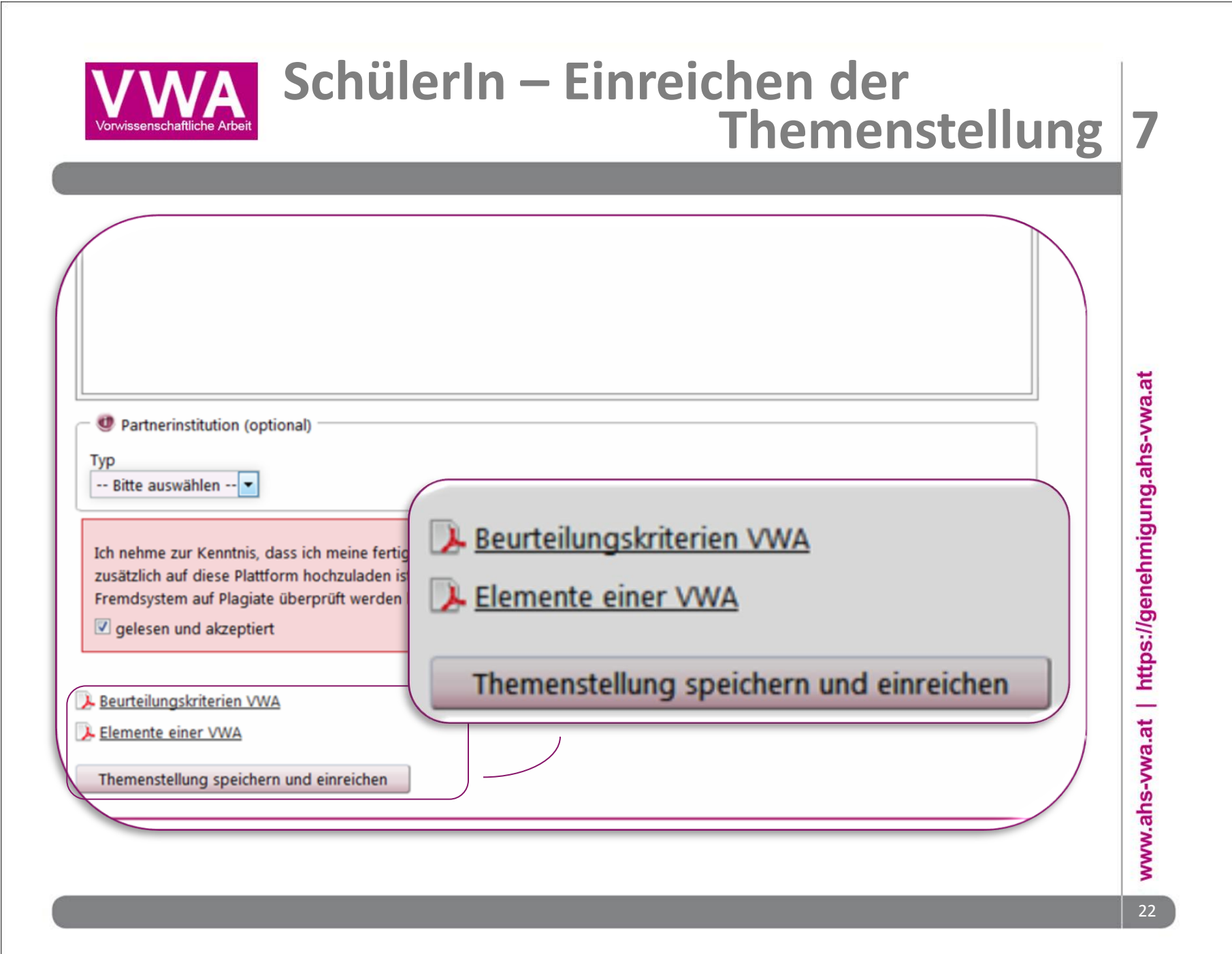

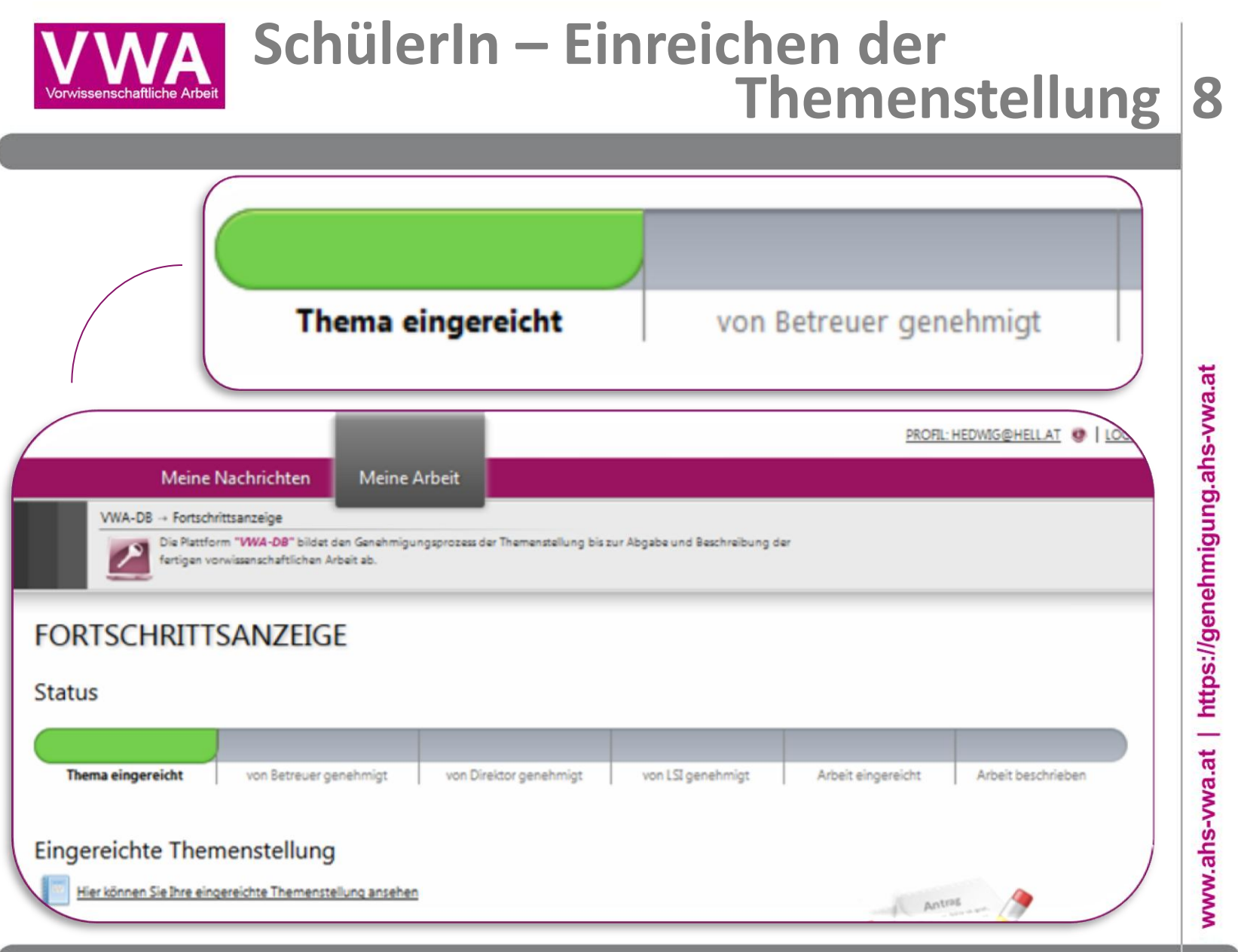

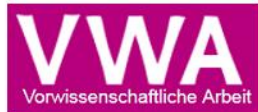

### Schülerin – Themenstellung von Betreuerin akzeptiert

## MEINE NACHRICHTEN Die Themenstellung "Das österreichische Rote Kreuz in Haiti nach dem Erdbeben 2010" (Barbara Ballhaus) wurde vom Betreuer / von der Betreuerin genehmigt. www.ahs-vwa.at | https://genehmigung.ahs-vwa.at Status Thema eingereicht von Direktor genehmigt von Betreuer genehmigt **Eingereichte Themenstellur** Hier können Sie Ihre eingereichte Themen: von Direktor genehmigt

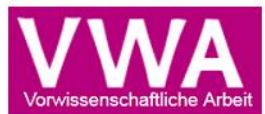

### SchülerIn – Themenstellung von LSI genehmigt

| WA                                                                                            |                                                                                                    | PROFIL: BALL@HAUS.AT |
|-----------------------------------------------------------------------------------------------|----------------------------------------------------------------------------------------------------|----------------------|
| Meine Nachrichten                                                                             | Meine Arbeit                                                                                                    |                      |
| VWA-DB → Meine Nachrichten                                                                    |                                                                                                    |                      |
| Die Plattform "WWA-DB" bildet de<br>zur Beschreibung der fertigen vorw                        | n gesamten Prozess von der Genehmigung der Themenstellung, über die Einreichung bis hin<br>issenschaftlichen Arbeit ab.                           |                      |
| MEINE NACHRICHTEN                                                                             | I                                                                                                    |                      |
| Die Themenstellung "Das österreichische Rote<br>Landesschulinspektor / von der Landesschulins | Kreuz in Haiti nach dem Erdbeben 2010" (Barbara Ballhaus) wurde vom spektorin genehmigt.                                                          | TODO                 |
| Die Themenstellung "Das österreichische Rote<br>/ von der Direktorin genehmigt.               | Kreuz in Haiti nach dem Erdbeben 2010" (Barbara Ballhaus) wurde vom Direktor                                                                      |                      |
| Die Themenstellung "Das österreichische Rote<br>/ von der Betreuerin genehmigt.               | Kreuz in Haiti nach dem Erdbeben 2010" (Barbara Ballhaus) wurde vom Betreuer<br>14.11.2013                                                        |                      |
| Die Themenstellung "Die Bedeutung des Roter<br>Betreuer / von der Betreuerin abgelehnt. Setze | Kreuzes in der internationalen Katastrophenhilfe" (Barbara Ballhaus) wurde vom<br>n Sie sich mit Ihrem Betreuer / Ihrer Betreuerin in Verbindung. | Download             |
| Die Themenstellung "Das österreichische Rote Kreuz in Haiti nach der                          |                                                                                                    |                      |
| Candesschumspektor / von der Landesschumspektorin genennigt.                                  |                                                                                                    |                      |

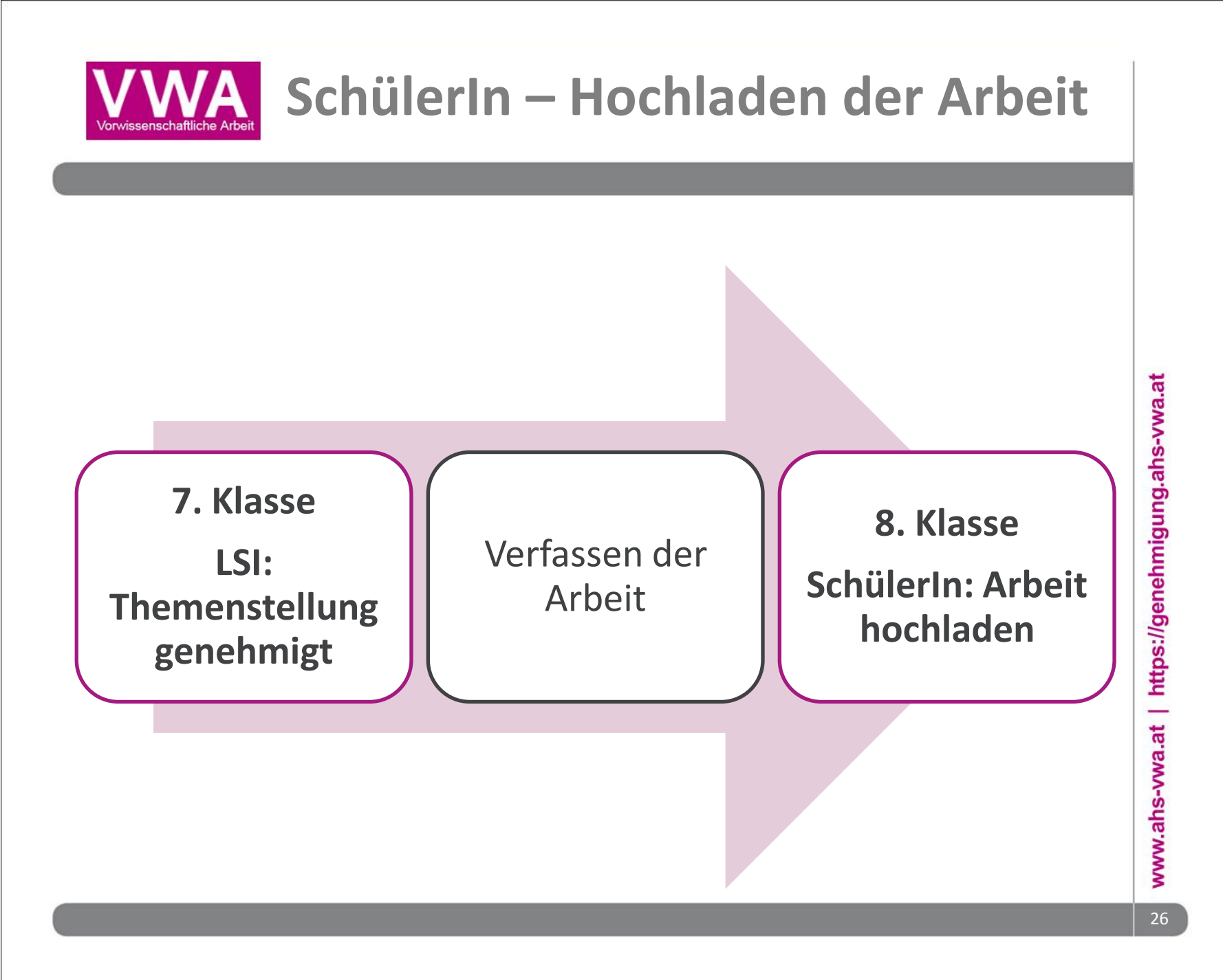

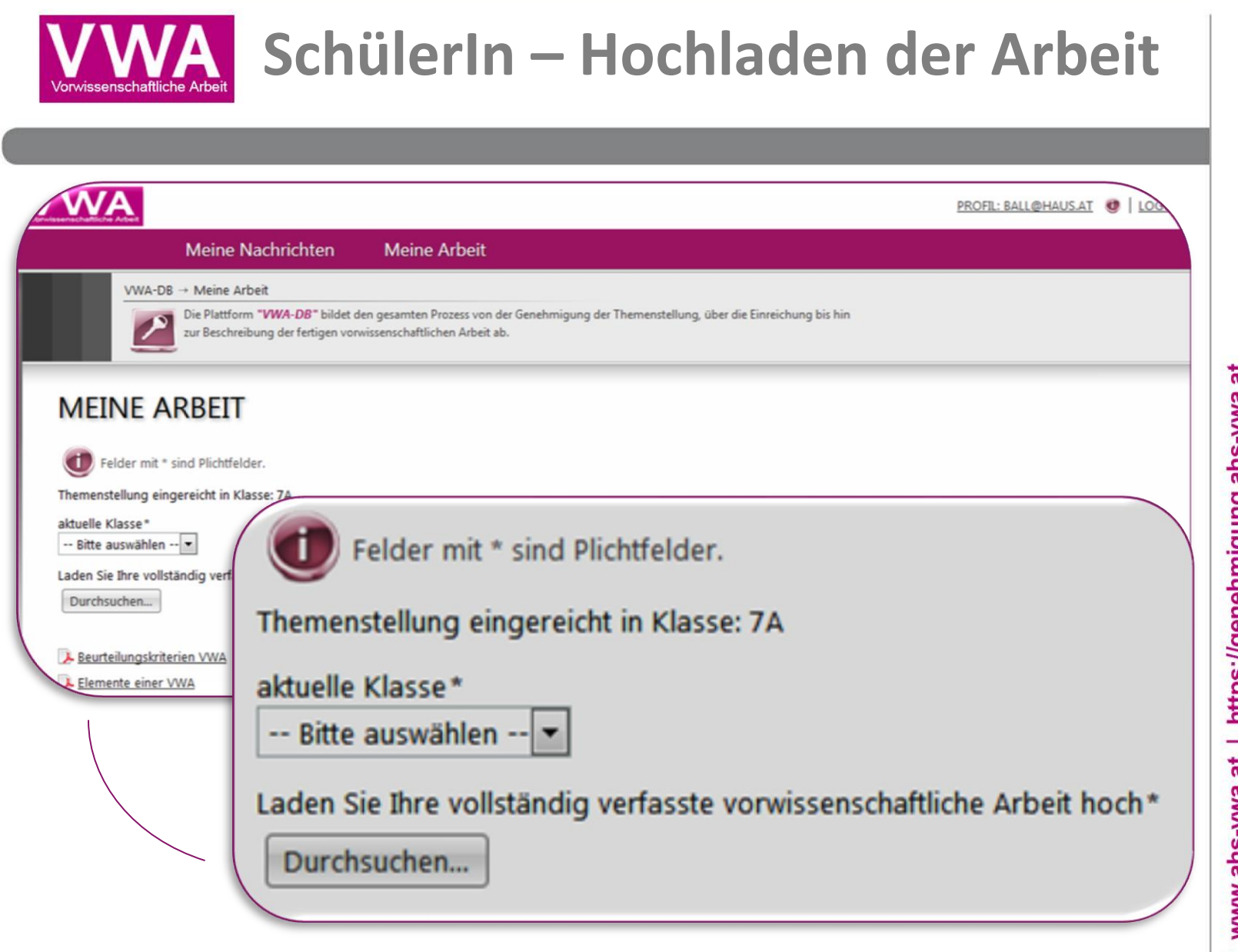

www.ahs-vwa.at | https://genehmigung.ahs-vwa.at

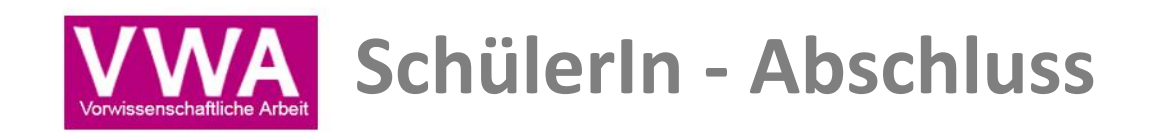

Workflow ist abgeschlossen

Ausnahme: negative Beurteilung des Prüfungsgebiets vorwissenschaftliche Arbeit (nach Präsentation und Diskussion):

Eintrag der negativen Beurteilung in der Detailansicht

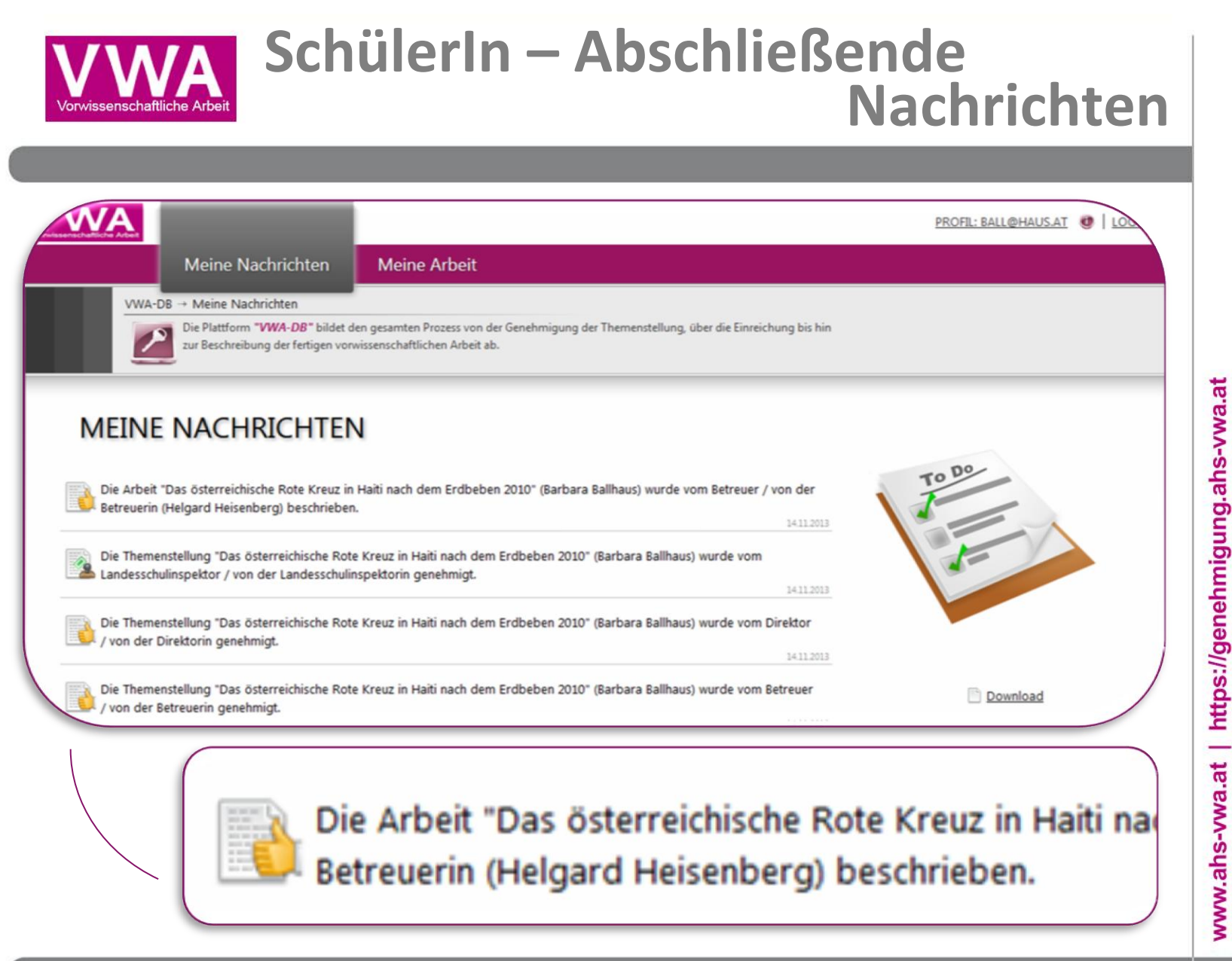

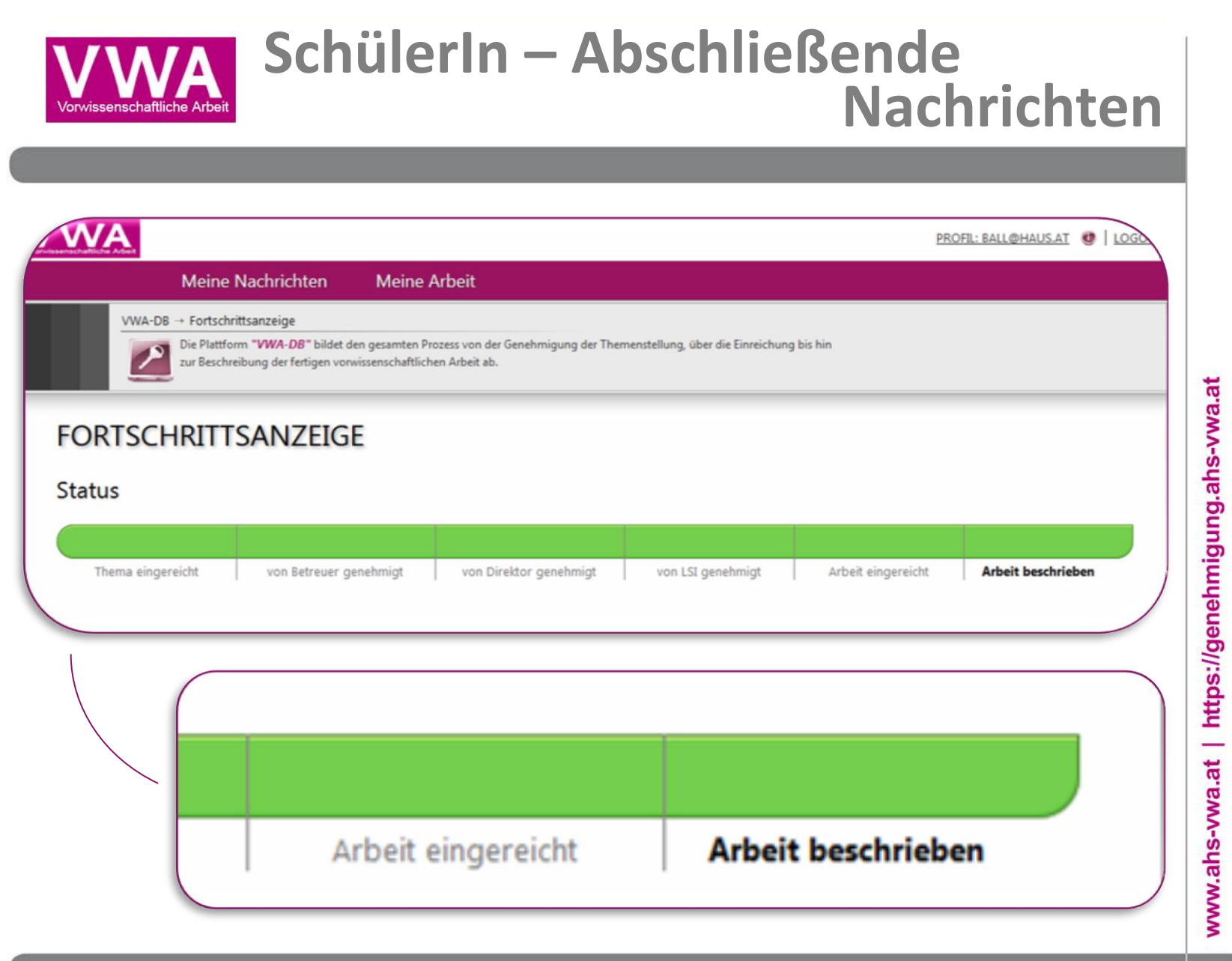

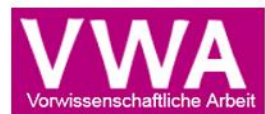

### Fallbeispiel: Ablehnung der Themenstellung

# Ablehnung durch den Betreuer / die Betreuerin

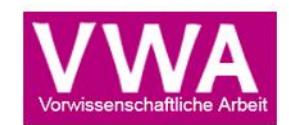

#### SchülerIn Themenstellung wurde abgelehnt 1

Einreichung der Themenstellung wurde vom Betreuer / von der Betreuerin abgelehnt

Die Themenstellung kann vom Schüler / von der Schülerin bearbeitet und erneut eingereicht werden

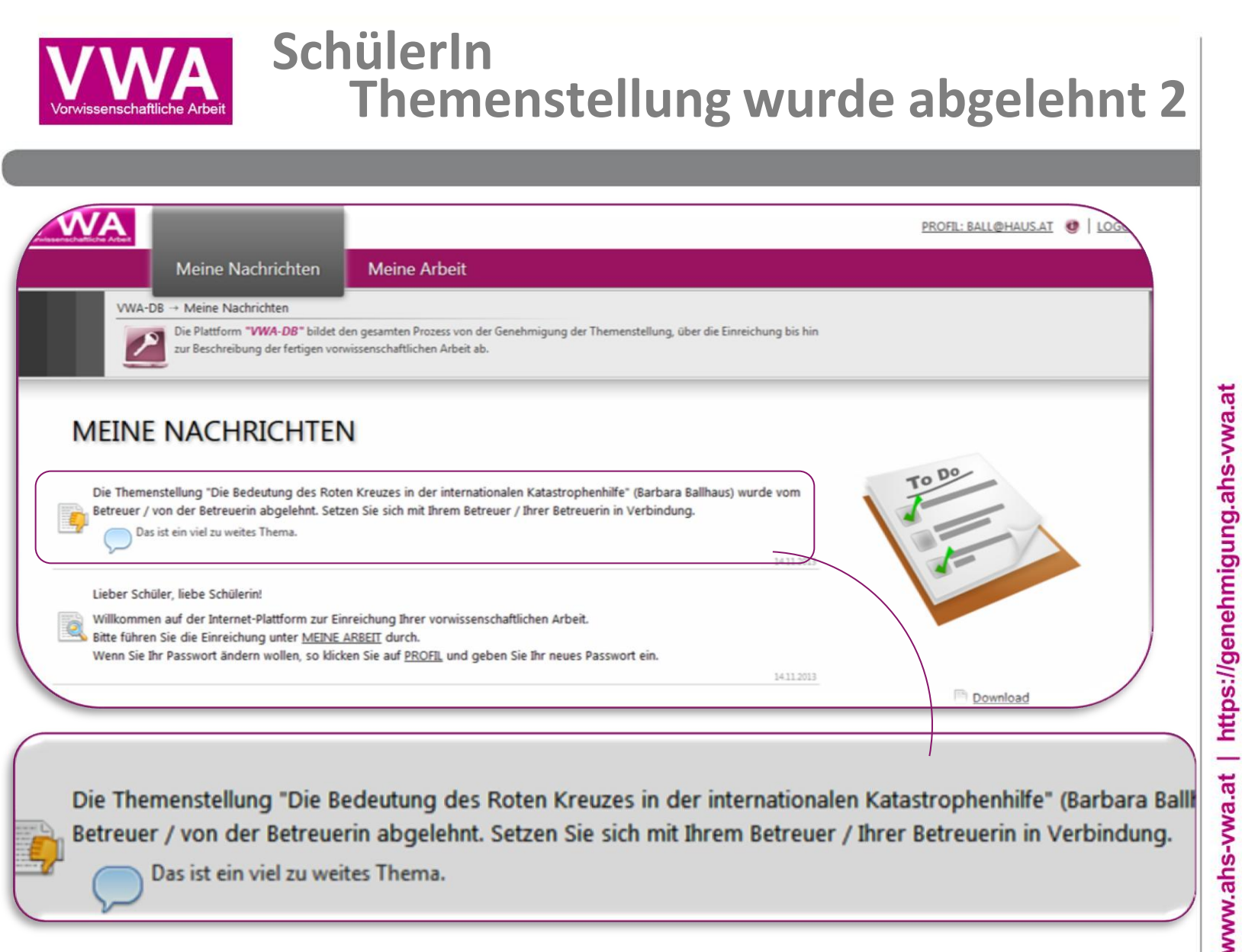

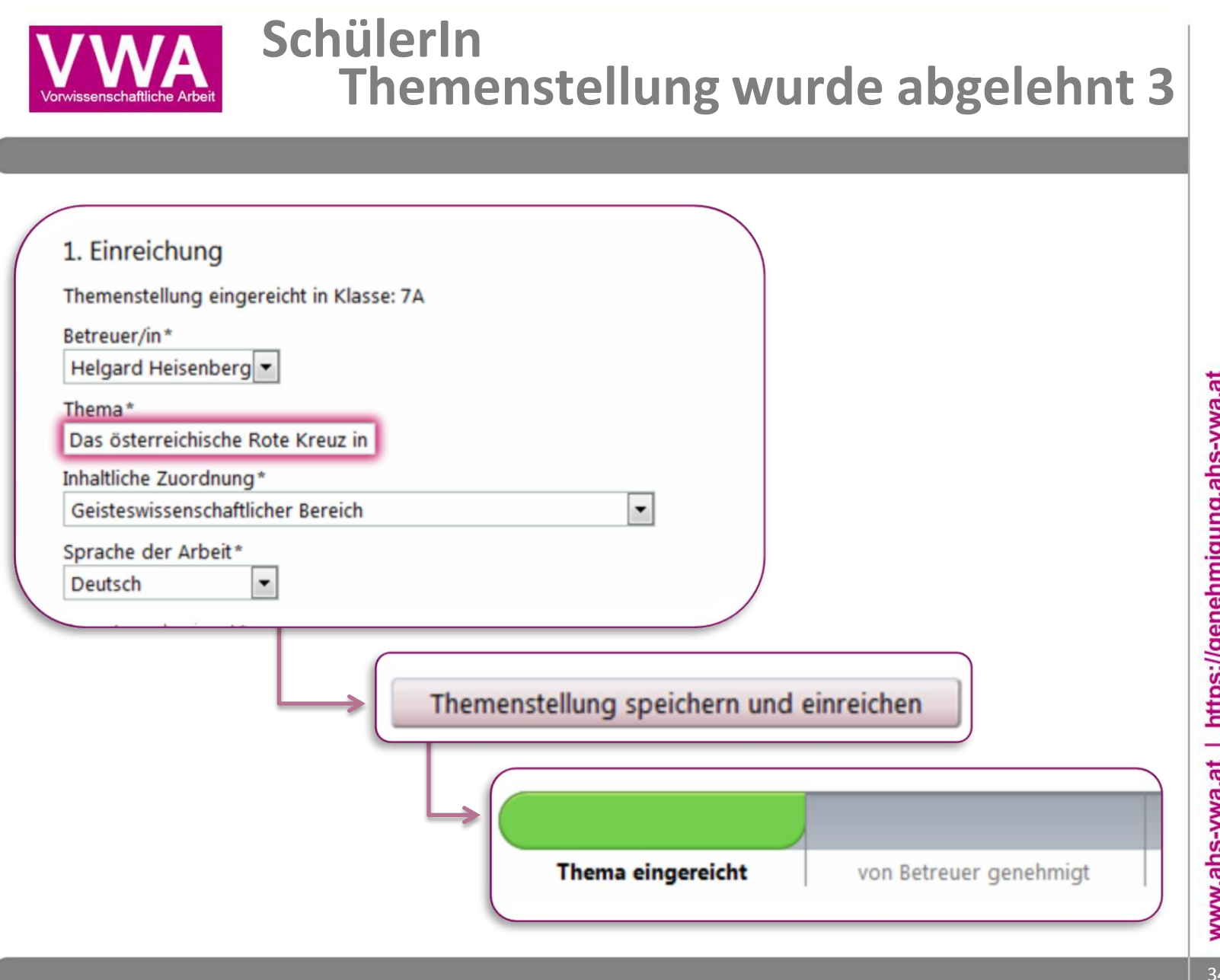

www.ahs-wwa.at | https://genehmigung.ahs-wwa.at